# GUÍA PARA EL ENVÍO DE CONTRATOS POR HONORARIOS A AUTORIZACIÓN

### UNIDAD DE POLÍTICA DE RECURSOS HUMANOS DE LA ADMINISTRACIÓN PÚBLICA FEDERAL

DIRECCIÓN GENERAL DE ORGANIZACIÓN Y REMUNERACIONES DE LA ADMINISTRACIÓN PÚBLICA FEDERAL

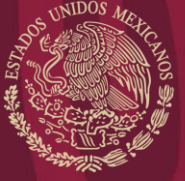

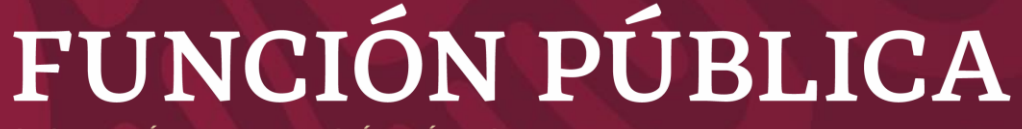

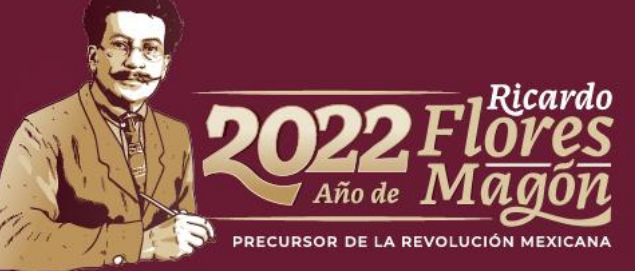

SECRETARIA DE LA FUNCION PUBLIC.

## CONTENIDO

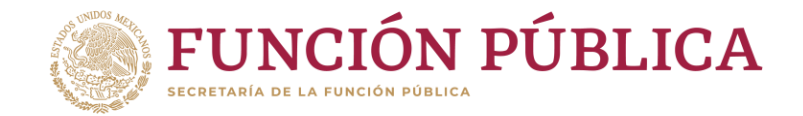

• Envío de contratos por honorarios para autorización.

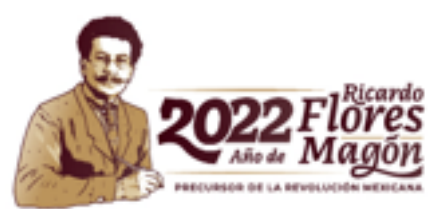

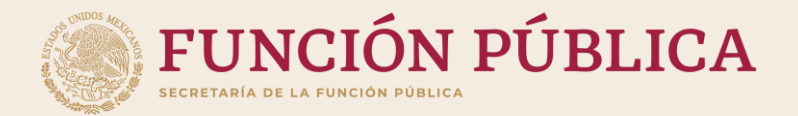

# ENVÍO DE CONTRATOS POR HONORARIOS PARA AUTORIZACIÓN

FASE 2

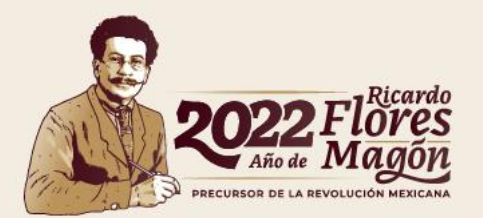

# FASE 2

## Envío de contratos por honorarios para autorización

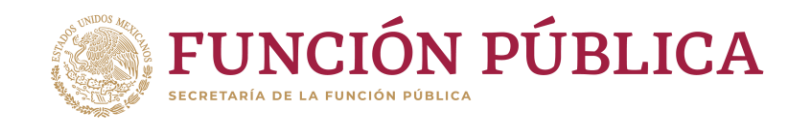

Inicio / Registro de contratos de prestadores de servicios profesionales por honorarios

#### Registro de contratos de prestadores de servicios profesiona

Ini

- Proyectos de la dependencia o entidad
- Registro individual de contratos
- Carga masiva de contratos (layout)
- Resultado carga masiva de contratos
- Envío de contratos para autorización
- Cancelación de contratos
- Consulta contratos rechazados
- Impresión de contratos

Se realiza la búsqueda del o de los

contratos, según lo que seleccione.

| Contrato       |            |  |  |
|----------------|------------|--|--|
| CURP           |            |  |  |
| cio de periodo | 01-01-2021 |  |  |
| Fin de periodo | 31-12-2021 |  |  |
|                |            |  |  |

Q Buscar

Nota: Se carga un máximo de 1000 contratos.

Envío de contratos para autorización

1 En el menú principal del módulo de honorarios, se encuentra la sección **"Envío de contratos para autorización"**.

## Envío de contratos por honorarios para autorización

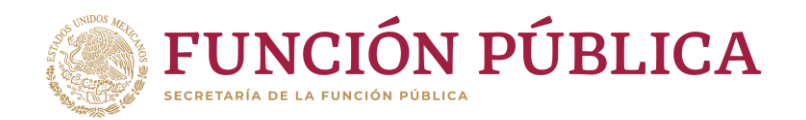

3 Seleccionar los contratos por honorarios que se van a enviar para la autorización del OM/TUAF/RI y se da clic al botón Aceptar.

FASE 2

| Enviar               | Contr  | ato | ¢  | Nombre            | ¢   | CURP  | ¢    | Fecha_inicio <sup>♦</sup> | Fecha_término <sup>♦</sup> | Monto<br>mensual | Estatus <sup>♦</sup> | Detalle 🎈 |
|----------------------|--------|-----|----|-------------------|-----|-------|------|---------------------------|----------------------------|------------------|----------------------|-----------|
|                      | 000005 | 5 6 | 3  | TORRES.<br>AMAURI |     | ТО    | CR08 | 01-01-2022                | 31-01-2022                 |                  | En<br>proceso        | Ver más   |
| Anterior 1 Siguiente |        |     |    |                   |     |       |      |                           |                            |                  |                      |           |
| ⊖ Enviar t           | todos  | OD  | es | eleccionar todos  | OAc | eptar |      |                           |                            |                  |                      |           |

Nota: En la liga que dice Ver más, puedes abrir una vista previa para revisar el contenido del contrato.

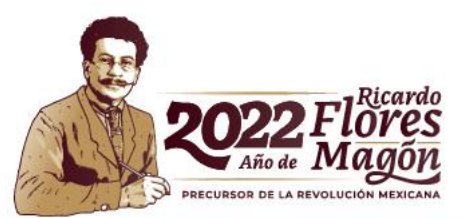

## Envío de contratos por honorarios para autorización

Realizado el punto 3, los contratos por honorarios cambian de estatus a **Pendientes de autorización** y debe aplicar la autorización o rechazo por parte del perfil OM/TUAF/RI de la institución (Fase 3).

ASE 2

En caso de que sea **rechazado**, hay que comenzar la carga del contrato por honorarios desde el principio.

En caso de ser aceptado, el proceso del registro de contrato por honorarios finaliza.

#### Puntos a considerar:

Si el sistema arroja un mensaje indicando que una o varias secciones del contrato faltan por llenarse, se recomienda finalizar la carga de dichas secciones mediante la carga individual y volver a enviar el contrato por honorarios para autorización. En caso de que el número de contratos que presentan este problema sea muy grande, deberás comunicarte con los <u>contactos DGOR</u>.

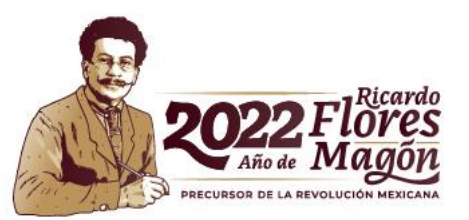

# Contactos DGOR

## Lucy Ramírez Mejía luramirez@funcionpublica.gob.mx

Hugo Enrique Paez Valverde hpaez@funcionpublica.gob.mx

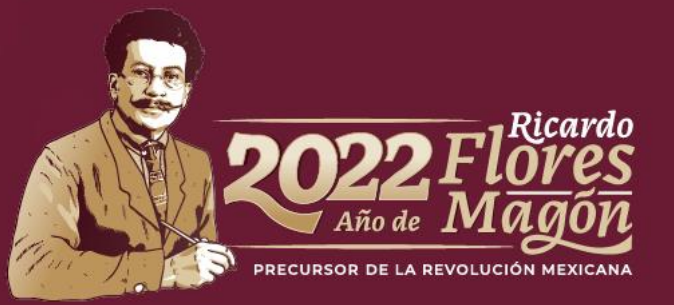